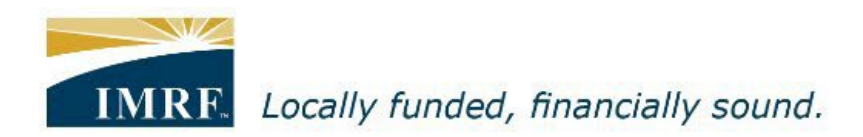

## Self-Registration for Member Access Portal

| IMRF.<br>Sign In                                                                                                    | <u>Need Help?</u>                                        |                                                                                  |
|----------------------------------------------------------------------------------------------------|----------------------------------------------------------|----------------------------------------------------------------------------------|
| Welcome to IMRF Member Access!<br>This website provides the information and tools you need to manage your IMRF benefits.<br>Please enter your user ID and password to access the site.<br>If this is your first time logging in, please use the self-registration link.<br>If you need help logging in, contact IMRF Member Services at 1-800-ASK-IMRF (275-4673).<br><b>User ID:</b> | <u>Forgot your User ID?</u>                              | Go to the Member<br>Access Sign In page<br>and click on "Self-<br>registration". |
| Password:<br>Sign In                                                                                                    | <u>Forgot your Password?</u><br><u>Self-registration</u> |                                                                                  |

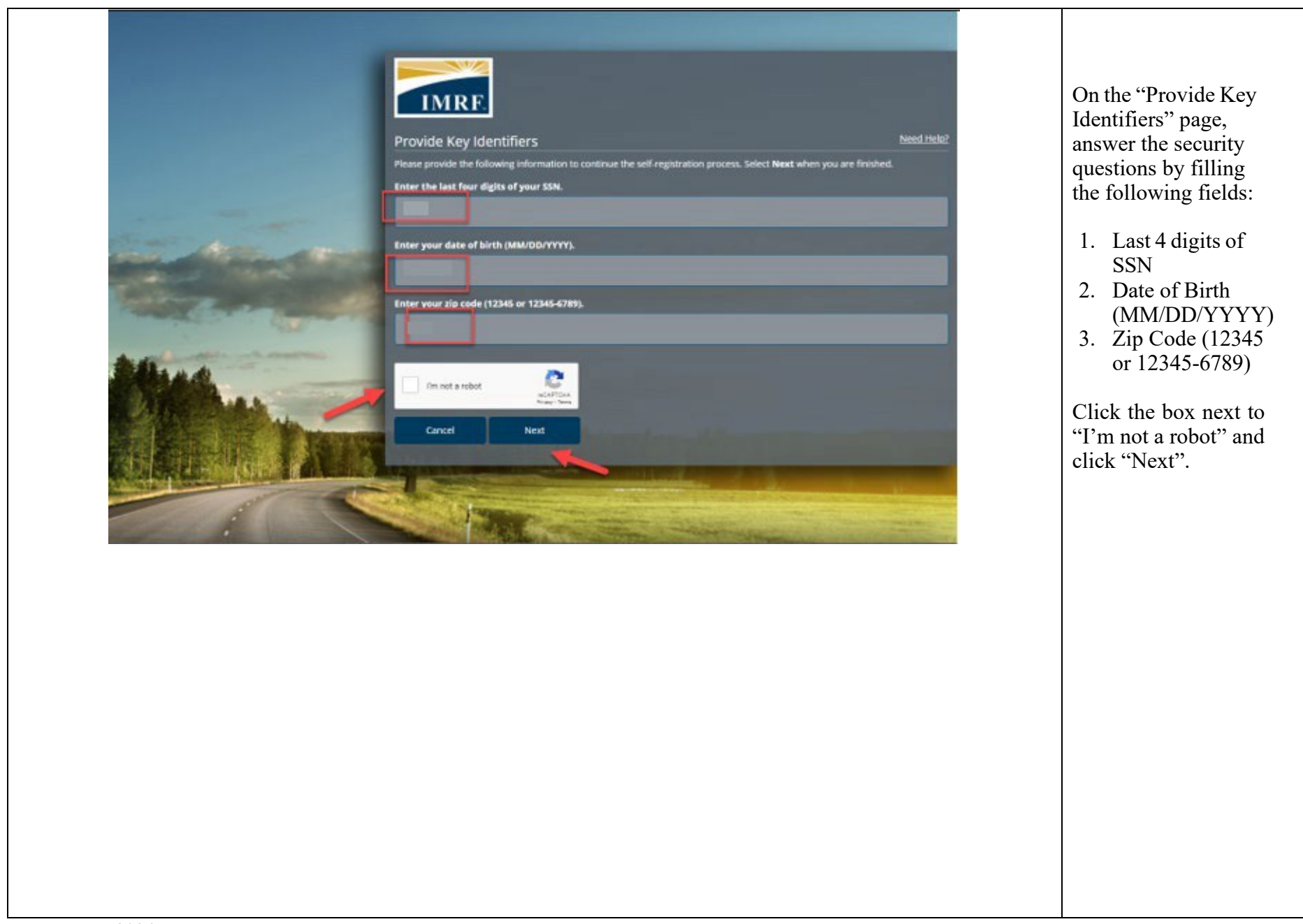

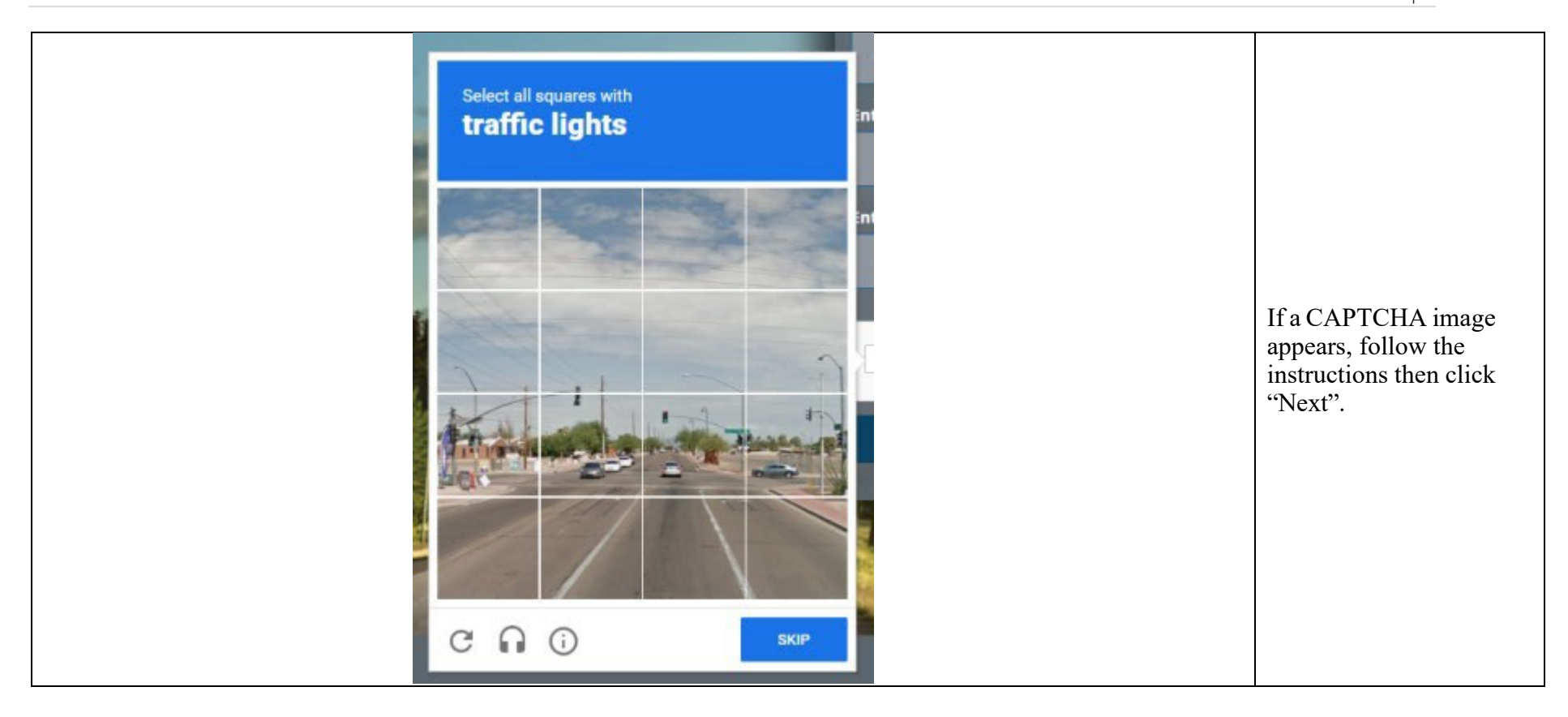

| Select Preferred Communication Channel<br>We have on file both your phone and your email. Please select your preferred communication channel from the list | If you have both a<br>mobile phone number<br>and email address on<br>file, you can choose |
|----------------------------------------------------------------------------------------------------|-------------------------------------------------------------------------------------------|
| Select                                                                                                    | where you would like<br>your verification to<br>be sent.                                  |
| Select                                                                                                    |                                                                                           |
| xxx-xxx-3212                                                                                                    |                                                                                           |
|                                                                                                    |                                                                                           |
|                                                                                                    |                                                                                           |
|                                                                                                    |                                                                                           |

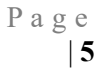

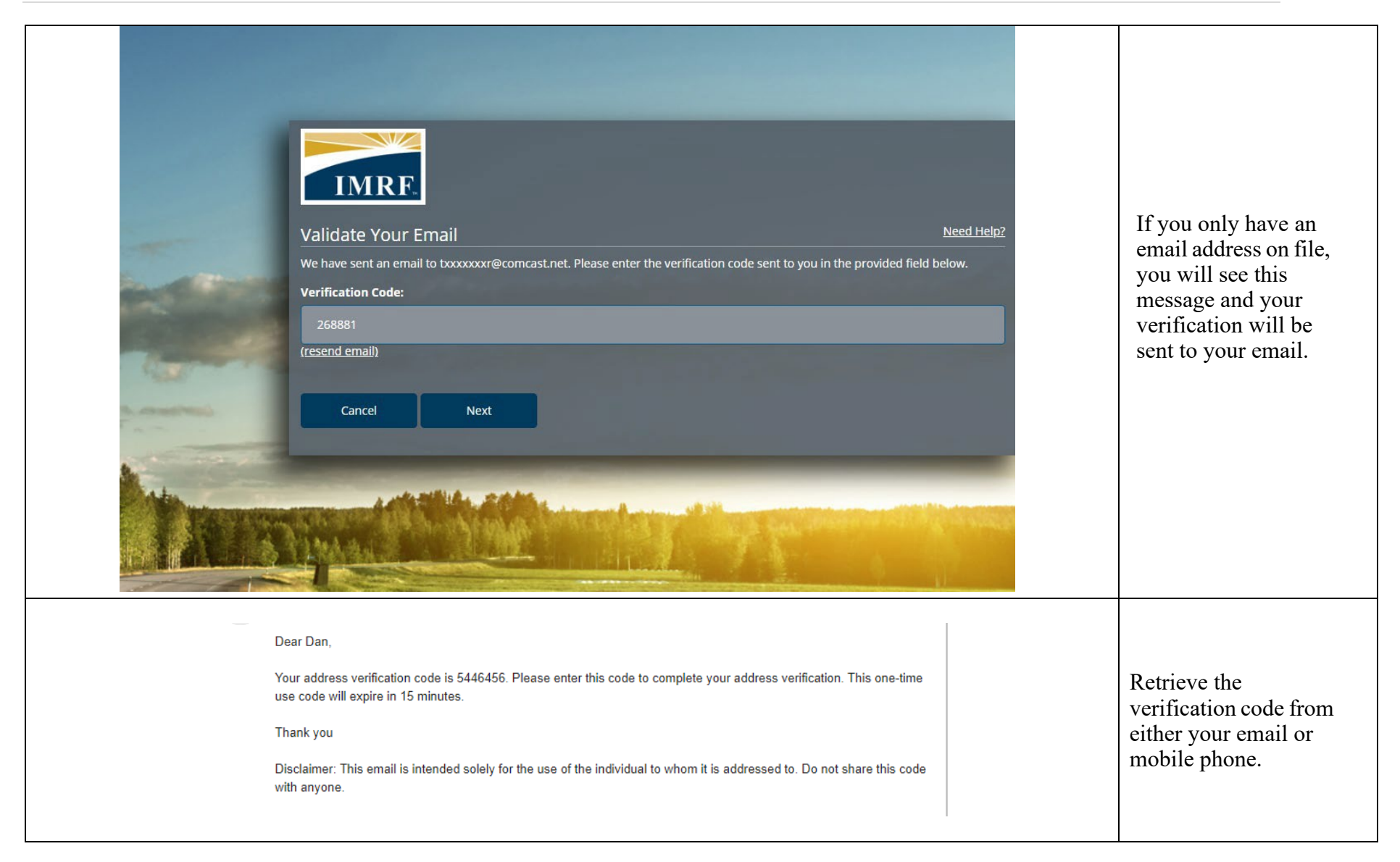

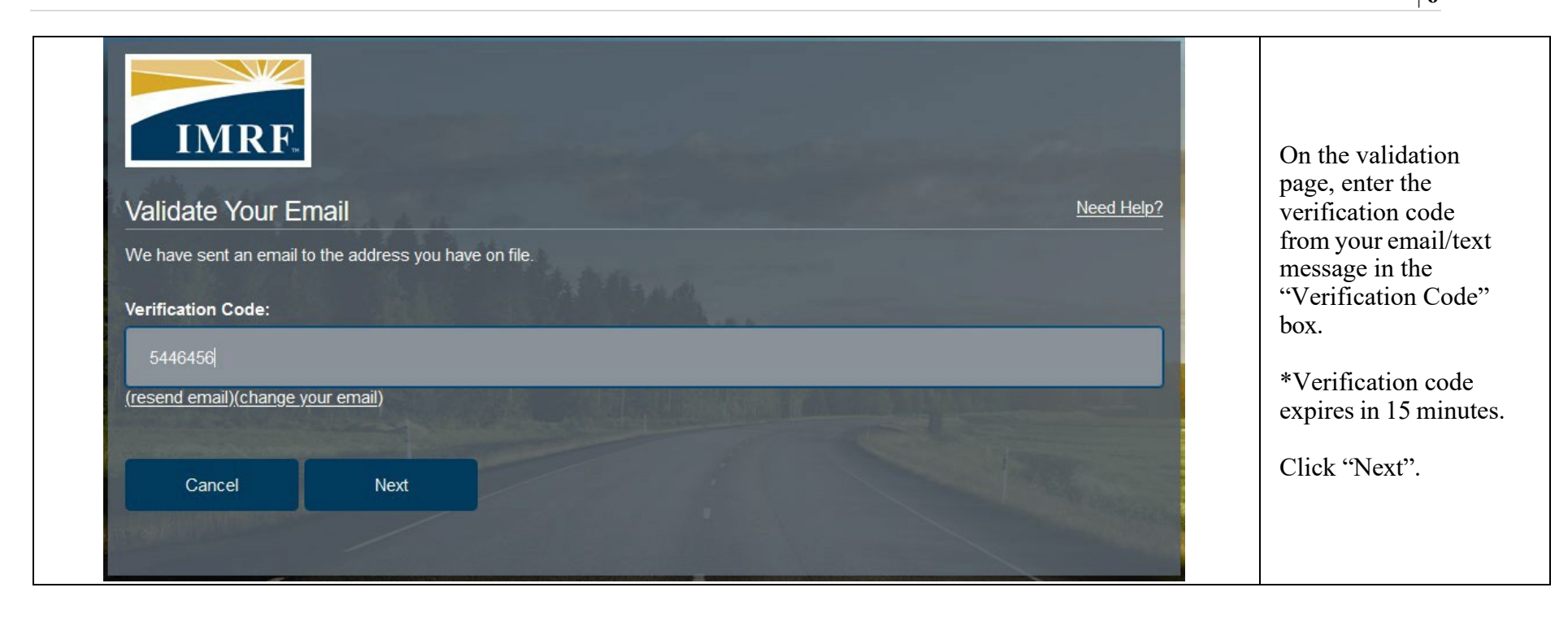

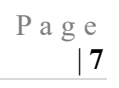

|                                                                             | On the "Set up     |
|-----------------------------------------------------------------------------|--------------------|
|                                                                             | Password" page,    |
|                                                                             | enter "New         |
|                                                                             | Password" and      |
|                                                                             | Confirm Password". |
|                                                                             | The system will    |
| IMRE                                                                        | nrovide vou with   |
|                                                                             | the password       |
| Set up Password                                                             | criteria during    |
|                                                                             | registration.      |
|                                                                             |                    |
|                                                                             |                    |
|                                                                             |                    |
| The system will provide you with the password criteria during registration. |                    |
|                                                                             |                    |
|                                                                             |                    |
|                                                                             |                    |
|                                                                             |                    |
| Once you have confirmed your password, select <b>Save</b> to continue.      |                    |
| New Password:                                                               |                    |
|                                                                             |                    |
|                                                                             |                    |
| Confirm Password:                                                           |                    |
|                                                                             |                    |
|                                                                             |                    |
| Cancel Save                                                                 |                    |
|                                                                             |                    |
|                                                                             |                    |
|                                                                             |                    |
|                                                                             |                    |
|                                                                             |                    |
|                                                                             |                    |

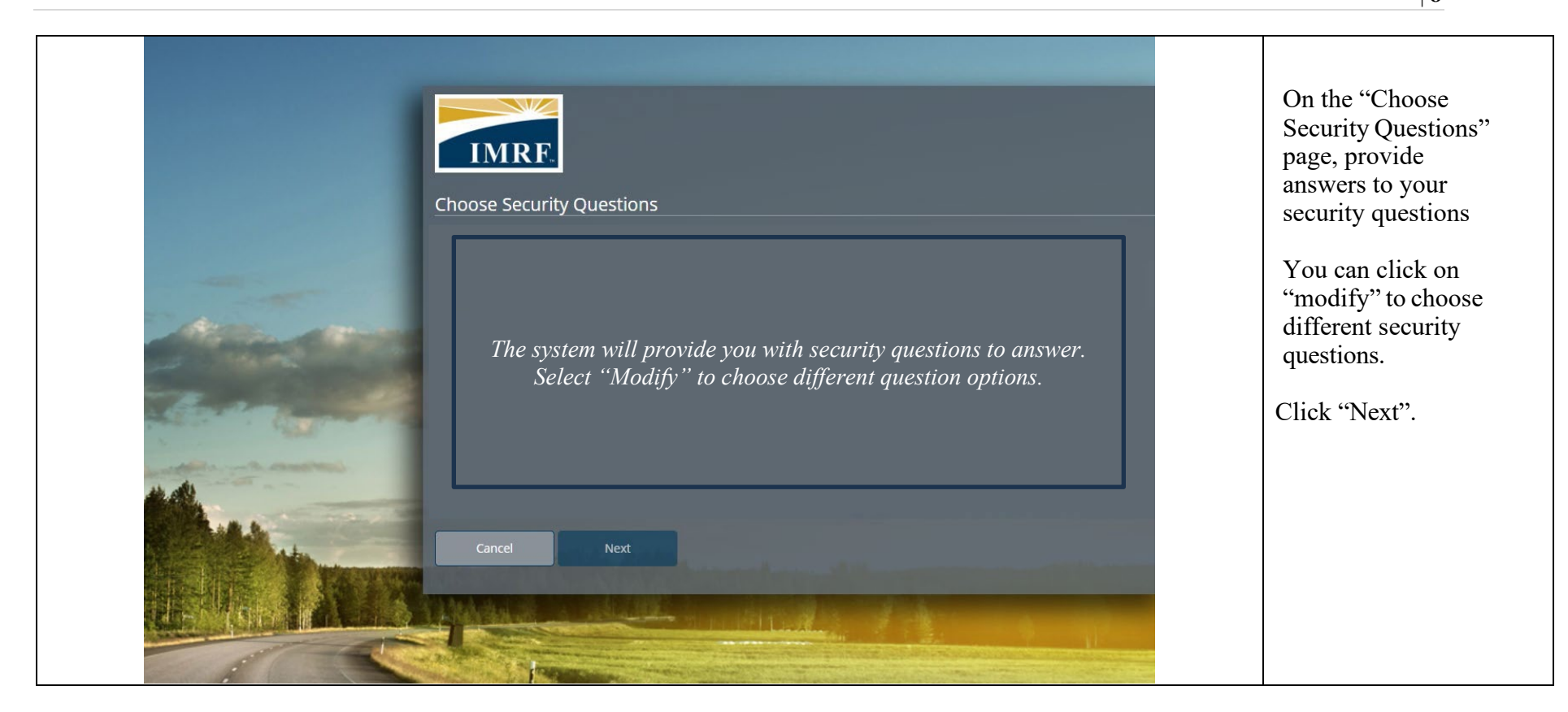

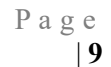

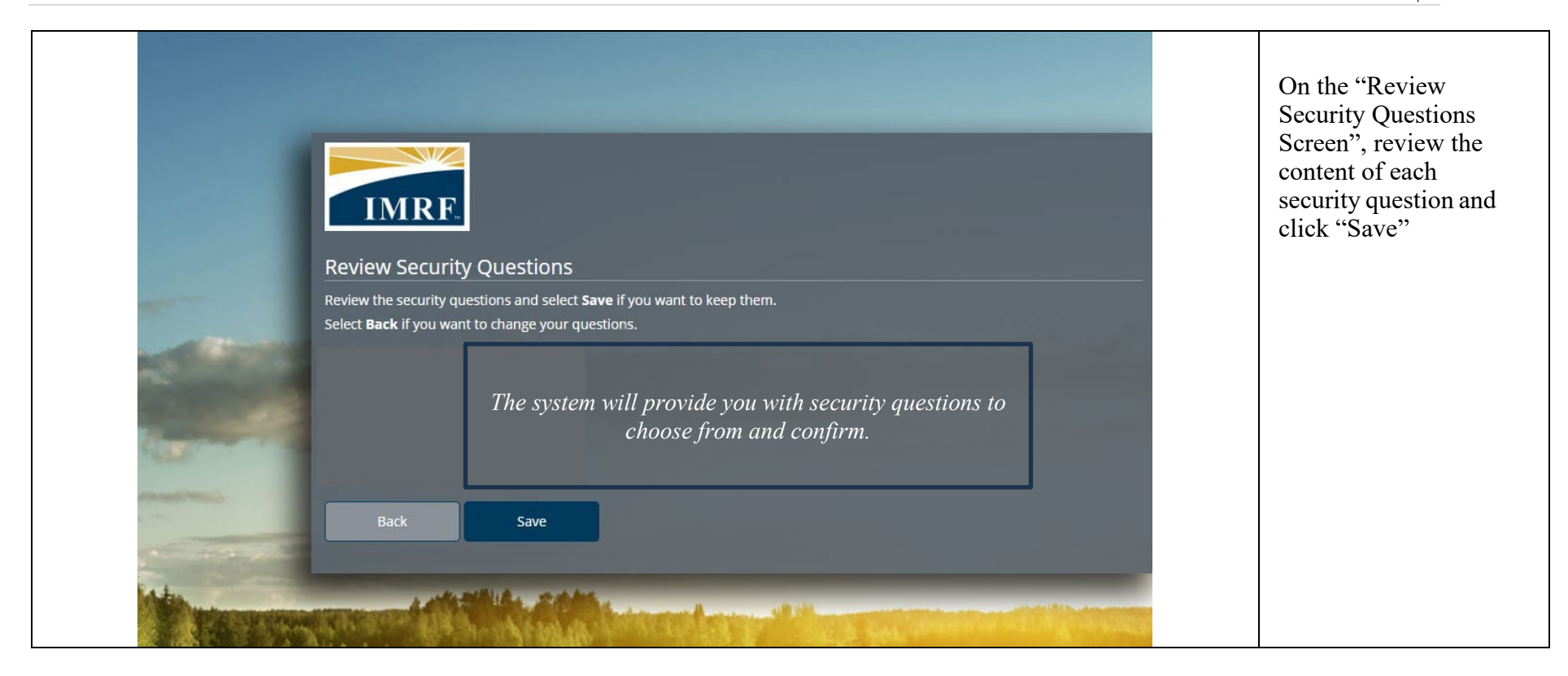

|   | Terms of Use   To create your Member Access account, please read and accept the Terms of Use.   Image: The IMRF Terms of use.   Cancel Save                                                                                                    | Click to accept the<br>IMRF Terms of Use<br>and click "Save"                                       |
|---|----------------------------------------------------------------------------------------------------|----------------------------------------------------------------------------------------------------|
| 4 | Welcome to IMRF Member Access Intex x Image: X   donotrespond@imrf.org<br>to testhortzonuat+KK_Sep4_Test72617 * 2.54 PM (25 minutes ago) *   Dear Dan North_S414_0081:<br>Your IMRF Member Access account was created. We're here to help<br>If you have questions, you can contact IMRF through the Member Access secure message center (xxxxx.imrf.org), Or, call IMRF Member Services at 1-800-ASK-IMRF (275-4673), Honday through Friday, 7:30 a.m. to 5:30 p.m.   Sincerrely, IMRF Member Services   ** Please do not reply to this email ** | You will receive a<br>"Welcome to IMRF<br>Member Access"<br>email to the email<br>address on file. |

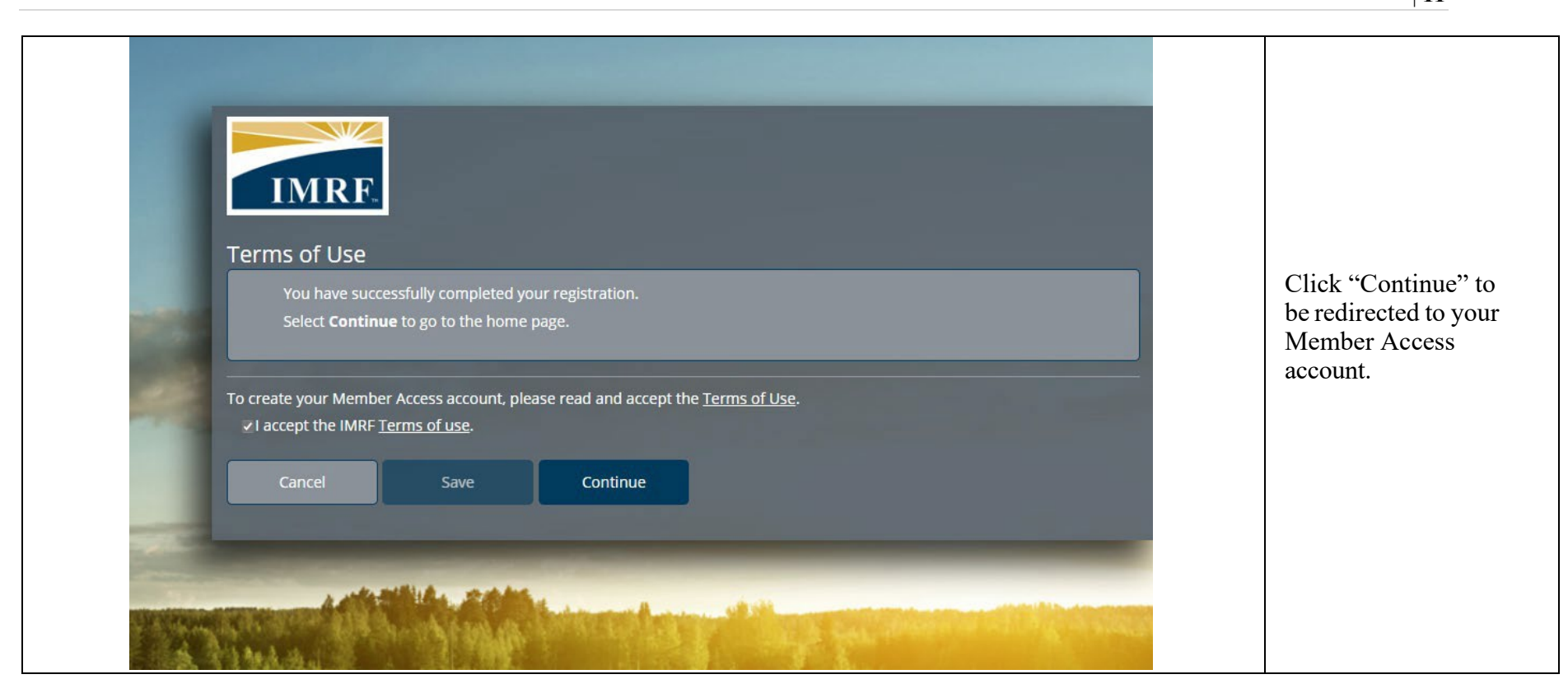